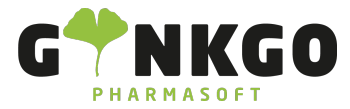

# **Apomap Schnittstelle**

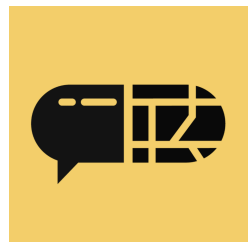

### Apomap Schnittstelle aktivieren

Um die Apomap Schnittstelle verwenden zu können, müssen Sie diese zunächst aktivieren.

Gehe Sie hierzu in Ihrer Kasse auf Einstellungen. Sie finden den Punkt "Apomap Schnittstelle". Dann klicken Sie auf "Apomap Schnittstelle aktivieren" und geben Ihren Apomap Schlüssel ein. Nun haben Sie die Schnittstelle erfolgreich aktiviert.

#### Apomap Schnittstelle

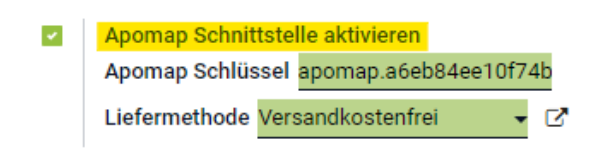

#### Apomap Schnittstelle nutzen

Nachdem Sie Ihre Rezepte und Produkte in Ihren Warenkorb gelegt haben, gehen Sie weiter in den Bezahlvorgang. Dort finden Sie nun den Apomap Lieferdienst Button.

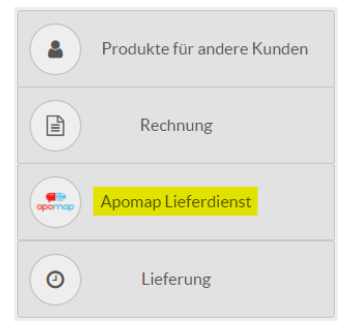

Stellen Sie sicher, dass Sie zuvor einen Kunden ausgewählt haben.

Construction Construction Cons

Ginkgo Pharmasoft GmbH • GF: Tobias Hammeke, Justin Mester • UST-ID: DE 355829665 • Amtsgericht Olpe HRB 13214 Sparkasse Olpe-Wenden-

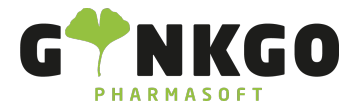

Nicht :

Bitte 2x klingeln

### Apomap Pop-Up

Nachdem Sie auf den Apomap Lieferdienst Button geklickt haben, öffnet sich ein Pop-Up. Mit Hilfe dieses Po-Up´s können Sie verschiedene Individualisierungen für die Lieferung vornehmen.

| erstes können Sie auswählen, ob alle Produkte geliefert werden sollen |              | Alle liefe           | oder nur Produkte, welche    |
|-----------------------------------------------------------------------|--------------|----------------------|------------------------------|
| aktuell nicht auf Lager sind und nachbestellt werden müssen           | Fehlende Mei | n <b>ge liefe</b> rn |                              |
| Zusätzlich können Sie oben rechts ein Lieferdatum auswählen           | 14.11.2023   | Ξ.                   | Dieses Lieferdatum wird dann |
| automatisch in Apomap übernommen.                                     |              |                      |                              |

Des Weiteren können Sie in dem Informationsfeld, Nachrichten für z.B. den Boten hinterlassen. Wenn Sie eine

Nachricht hinterlassen haben, wird Ihnen das in Apomap wie folgt angeziegt:

Ganz unten sehen Sie dann nochmal Ihre Produkte mit Informationen zur Menge und zum Anbieter. Vor dieser Tabelle haben Sie auch die Möglichkeit die Produkte, die geliefert werden sollen anzuhaken.

| PZN      | Produktname                                    | Menge | Anbieter            |
|----------|------------------------------------------------|-------|---------------------|
| 01983660 | RAMILICH 10 mg Tabletten                       | 1     | Zentiva Pharma GmbH |
| 09443124 | IBUPROFEN AL 40 mg/ml Suspension zum Einnehmen | 2     | ALIUD Pharma GmbH   |

Wenn Sie alles ausgefüllt und ausgewählt haben, klicken Sie auf "Bestätigen" und nun können Sie den Kassenvorgang abschließen.

Ihre Lieferung finden Sie nun auf Ihrer Apomap Seite wieder.

Weitere Informationen zu Ihrem Apomap Lieferdienst finden Sie unter www.apomap.de

## Construction Construction Cons

Ginkgo Pharmasoft GmbH • GF: Tobias Hammeke, Justin Mester • UST-ID: DE 355829665 • Amtsgericht Olpe HRB 13214 Sparkasse Olpe-Wenden-

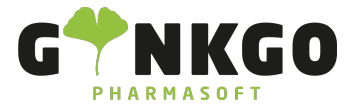

GINKGO Pharmasoft GmbH In der Wüste 72 57462 Olpe Deutschland

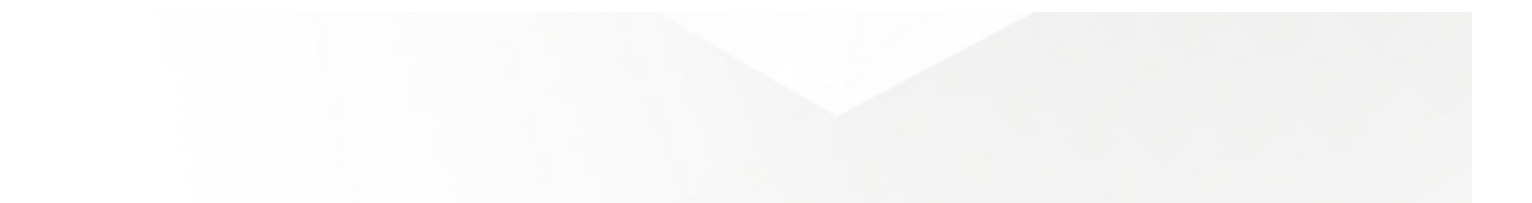

Ginkgo Pharmasoft GmbH • GF: Tobias Hammeke, Justin Mester • UST-ID: DE 355829665 • Amtsgericht Olpe HRB 13214 Sparkasse Olpe-Wenden-Drohlshagen eG • IBAN: DE15 4625 0049 0000 1715 04 • BIC: WELADED10PE